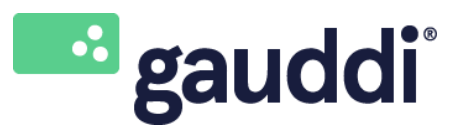

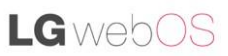

Project: Configure or change the Wi-Fi network settings on a LG webOS 3.2 & 4.0 screen Version: 2 Date: 6-2-2019

Configure or change the Wi-Fi network settings on a LG webOS screen

- 1. Turn off the LG webOS screen completely, turn it on again and wait until it is fully booted.
- 2. Press the "Settings" button on the remote control (gear icon).
- 3. Use the arrow keys on the remote control to navigate to General
- 4. Press the  $\rightarrow$  arrowkey to enter the General menu, navigate to **Network** and press "**OK**".

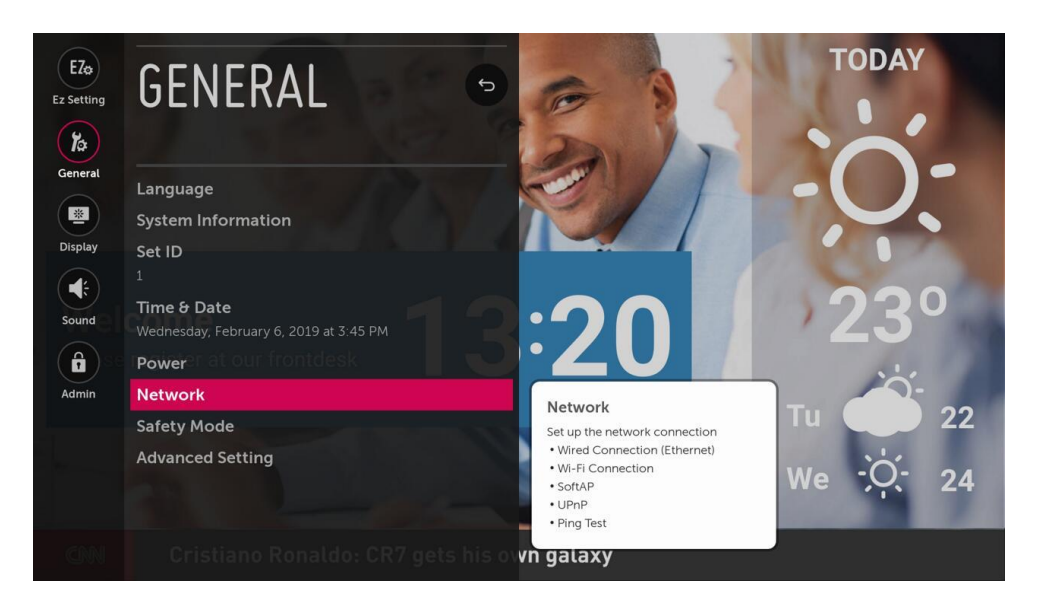

5. Select Wi-Fi connection and press "OK" to confirm.

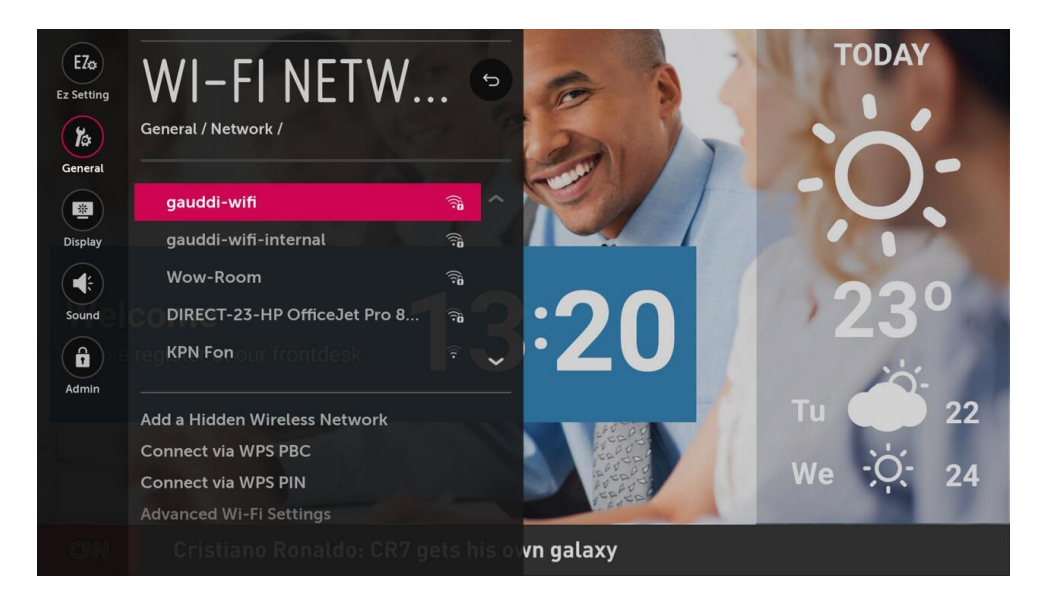

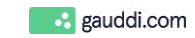

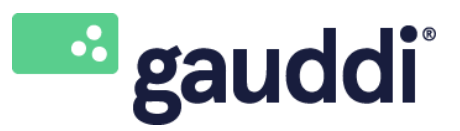

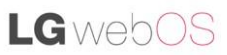

Project: Configure or change the Wi-Fi network settings on a LG webOS 3.2 & 4.0 screen Version: 2 Date: 6-2-2019

6. Select an available Wi-Fi network and press "OK".

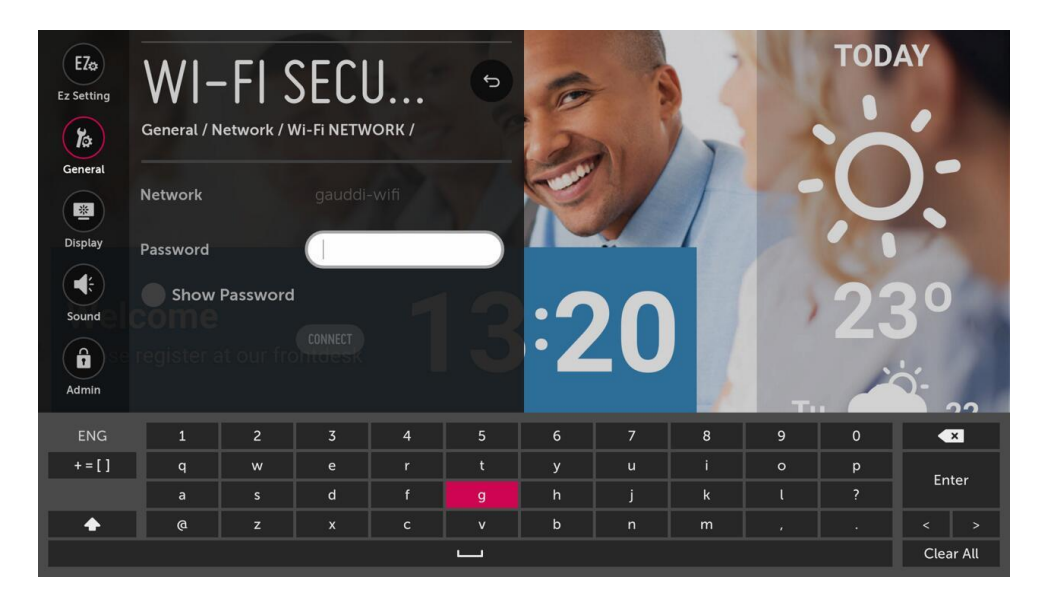

- 7. Enter the password and select **Connect** to confirm. An IP address will now be issued from the Wi-Fi network and a message will appear that an internet connection is available.
- 8. Finally, press the "**back**"  $\bigcirc$  button on the remote control multiple times to close the Settings menu of the screen.
- 9. The screen will then start downloading all relevant media from the Gauddi CMS and start playing.
- 10. Press the blue button on the remote control to invoke the status screen for more information. Press the blue button multiple times to exit this status screen.

| Peneral<br>Nayer ID:<br>Nayer Name:<br>National number:<br>Device:<br>Nate and time: |                        | 2019-03<br>2019-03<br>2019-03<br>2019-04<br>2019-04<br>Channe<br>Layou<br>Med<br>Next cl<br>2019-06<br>ON Ca | and the sector set many ends to the sector set of the sector set of the sector set | e error:<br>ich start = 15480080000<br>1919 - 1330 0000, enddase=70119-62-28 00:001<br>1)<br>Depth: 100<br>28 00:00) Shuffled |  |
|--------------------------------------------------------------------------------------|------------------------|----------------------------------------------------------------------------------------------------|----------------------------------------------------------------------------------------------------|----------------------------------------------------------------------------------------------------|--|
|                                                                                      | Memory<br>Used memory: | 14                                                                                                    |                                                                                                    |                                                                                                    |  |
| Network<br>Wired IP Address:                                                         | 54C:EA] - Online       | 5                                                                                                    |                                                                                                    |                                                                                                    |  |
| CFU                                                                                  |                        |                                                                                                    |                                                                                                    |                                                                                                    |  |

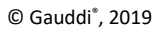

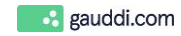